# PHOTOPEA MODE TOOL

#### MRS. BINSTOCK

# EXAMPLE (YOU CAN CHOOSE THE LYRICS AND ARTIST!)

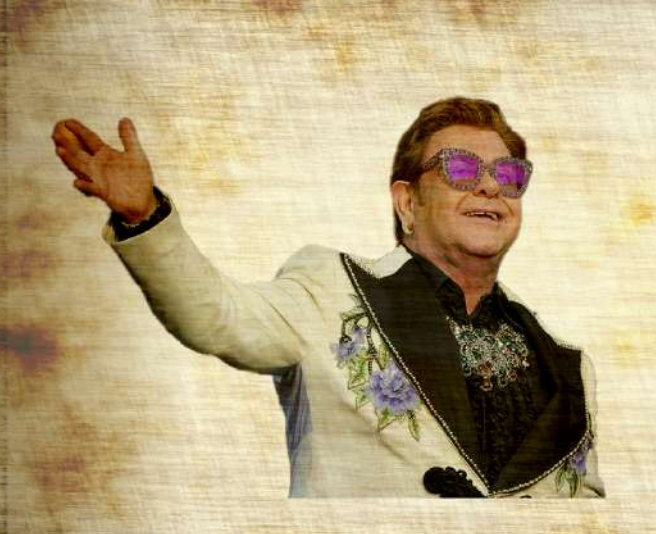

Hold me closer, tiny dancer Gount the headlights on the highway Lay me down in sheets of linen You had a busy day today Hold me closer, tiny dancer Gount the headlights on the highway Lay me down in sheets of linen You had a busy day today

1 1 1

SLIDESMANIA.COM

# SET UP CANVAS

 Download PARCHMENT PAPER img from Teams
 Create new Canvas
 File – New – Screen – HD
 (1280X720)

| New P               | ојест                                          |    |  |  |
|---------------------|------------------------------------------------|----|--|--|
| Name:               | New Project                                    |    |  |  |
| Width:              | 1280 px 🕶                                      |    |  |  |
| Height:             | 720 It                                         |    |  |  |
| DPI:                | 72.000                                         |    |  |  |
| Background: White 👻 |                                                |    |  |  |
| Create              |                                                |    |  |  |
| Social              | Print Photo Screen Mobile Ads                  | 2∾ |  |  |
|                     |                                                |    |  |  |
| <b>V</b><br>640 x   | A XGA HD<br>480 px 1024 x 768 px 1280 x 720 px |    |  |  |

## SET UP CANVAS

 File - Open and Place the Parchment Paper image
 ALT+CTRL+T (Free Transform) to place on paper

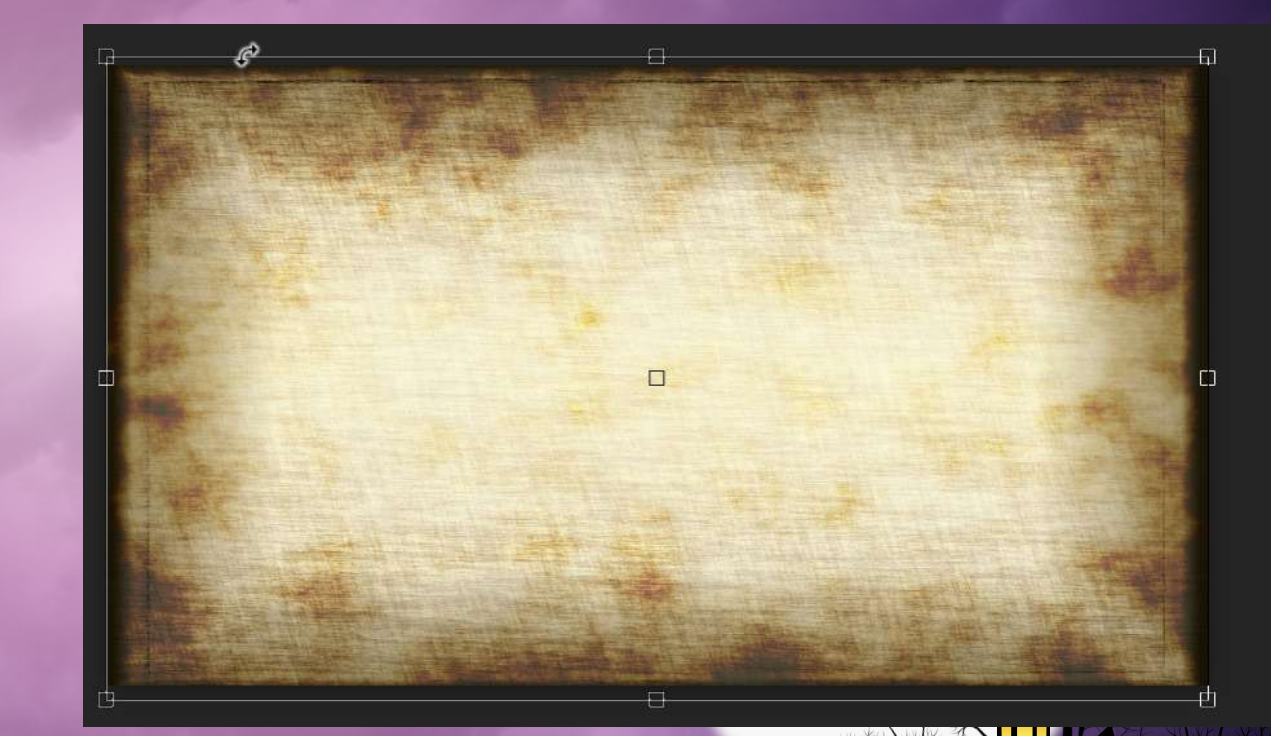

# EDIT THE LYRICS

Go to Teams – Open up the Elton John Lyrics file <u>OR FIND YOUR</u> <u>OWN LYRICS THAT YOU LIKE! You need about 8 lines</u>

Change the Font to 18 size and a Font of your choice

File – SAVE A COPY (or SAVE AS) change FILE TYPE to PDF

Remember where you save it – you'll need it on the next slide

#### Save a Copy

| Recent             | ↑ 🗁 OneDrive - EduTech > NSAHS Desktop Pub > Pixlr Bundle | Here and                       |
|--------------------|-----------------------------------------------------------|--------------------------------|
| - Necent           | Elton John Lyrics                                         |                                |
| duTech             | PDF (*.pdf)                                               | ▼ 🖓 Save                       |
| OpoDrivo - EduToch | More options                                              |                                |
|                    |                                                           | V VAN WAX OF WAX OF WAX OF WAX |

# PDF TO JPG

- Then GO TO smallpdf.com and click on "PDF TO JPG" converter
- Click CHOOSE FILE and find your PDF of lyrics
  - Convert Entire Images" (click Next)
    DOWNLOAD
- Now to PhotoPea and place the new JPG with lyrics
  - File Open and Place
  - (If it opens in a new tab, just DRAG the layer onto the Parchment Paper image)

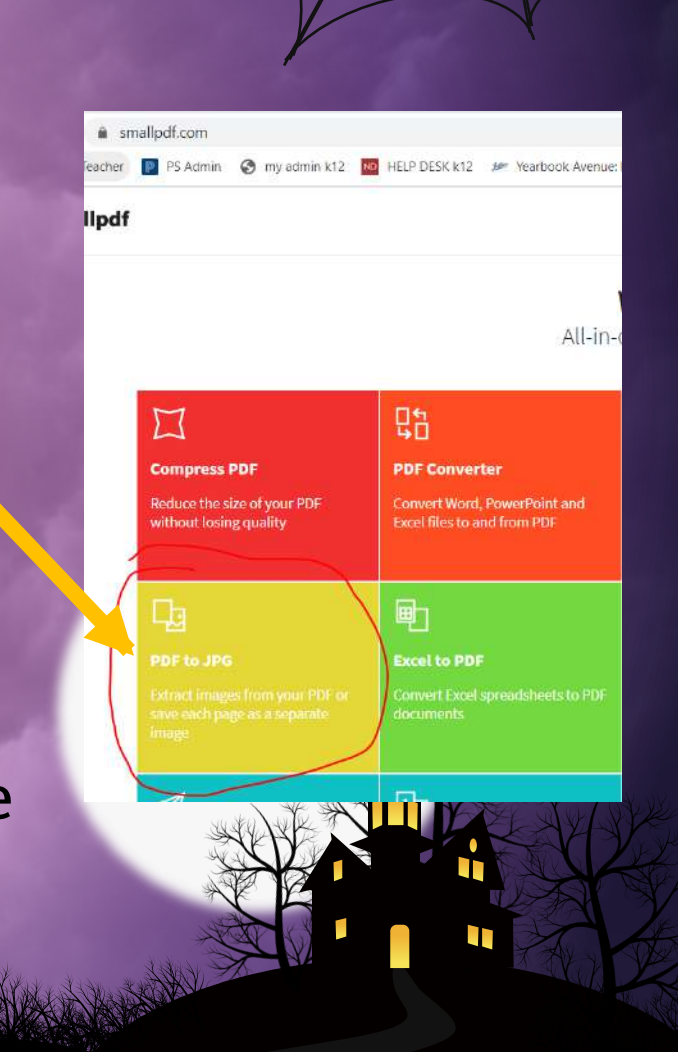

### PLACE LYRICS ON PAGE

#### It should look like this before we adjust it:

Hold me closer, tiny dancer Gount the headlights on the highway Lay me down in sheets of linen You had a busy day today Hold me closer, tiny dancer

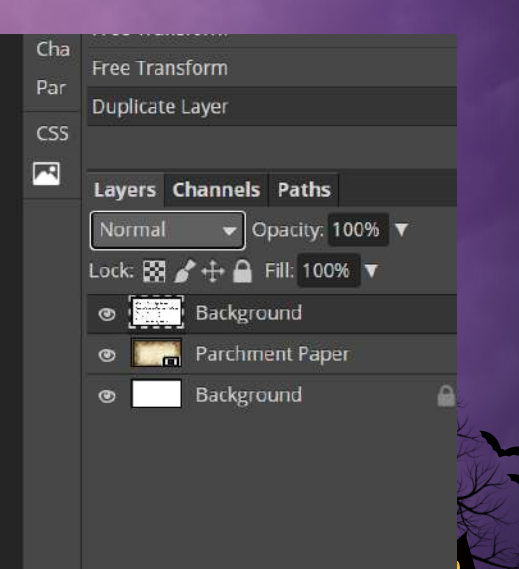

### PLACE LYRICS ON PAGE

 Now change the layer to "Darken"
 ALT+CTRL+T to Free Transform – Resize and

place

Hold me closer, tiny dancer Count the headlights on the highway Lay me down in sheets of linen You had a busy day today Hold me closer, tiny dancer Count the headlights on the highway Lay me down in sheets of linen You had a busy day today

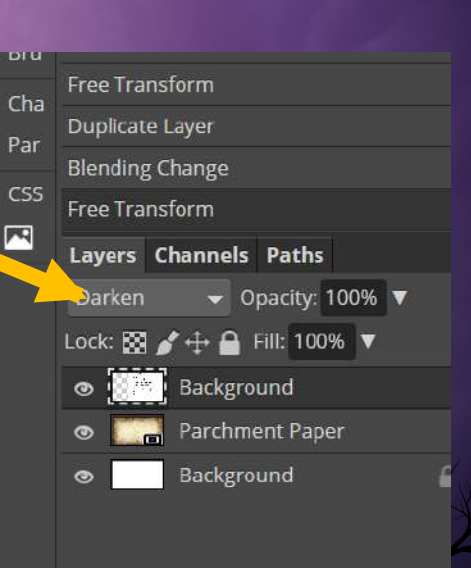

# FIND PNG IMAGE OF YOUR ARTIST

- I'm searching "Elton John PNG" choose one with the checkered (or white since it's easy to remove) background
- Save image or copy image address
- In PhotoPea: File Open and Place (or Open from URL and drag the layer to parchment paper image)
- ALT+CTRL+T to Free Transform to place on page
- Change layer MODE of the artist photo layer to "Linear Burn"

Hold me closer, tiny dancer Count the headlights on the highway Lay me down in sheets of linen You had a busy day today Hold me closer, tiny dancer Tount the headlights on the highway Lay me down in sheets of linen Mon had a husy day today

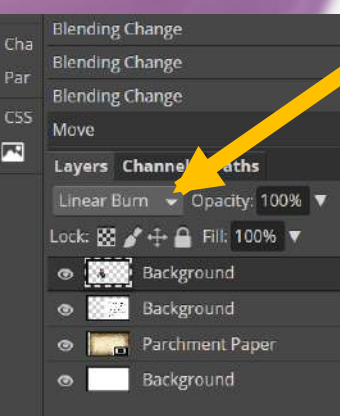

Hold me closer, tiny dancer Gount the headlights on the highway Lay me down in sheets of linen You had a busy day today Hold me closer, tiny dancer Gount the headlights on the highway Lay me down in sheets of linen You had a busy day today

DESMANIA.COM

1 1 1

### YOU ARE DONE!

Export as PNG and submit!